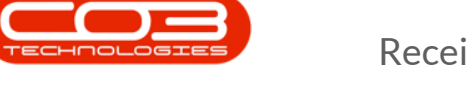

# **INVENTORY**

## RECEIVE STOCK TRANSFER FROM IN-TRANSIT WAREHOUSE

Stock must be transferred to the In-Transit warehouse before the goods can be received into the Destination Warehouse. Refer to <u>In-Transit Inter-Ware-</u><u>house Transfer</u> or <u>Action Stock Transfer Request</u>.

- You can transfer and receive items from warehouse to warehouse in the *same* site e.g.
  - the Main Warehouse in Durban to the In-Transit Warehouse to the George Warehouse in Durban.
- Or you can transfer and receive items warehouse to warehouse in *different* sites e.g.
  - the Main Warehouse in Durban to the In-Transit Warehouse to the PTA Warehouse in Pretoria.

You will need to ensure that the Company Configuration Enforce In-transit flag is set to 'Yes' to be able to complete this process.

**Ribbon Access:** *Inventory > Stock* 

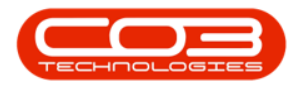

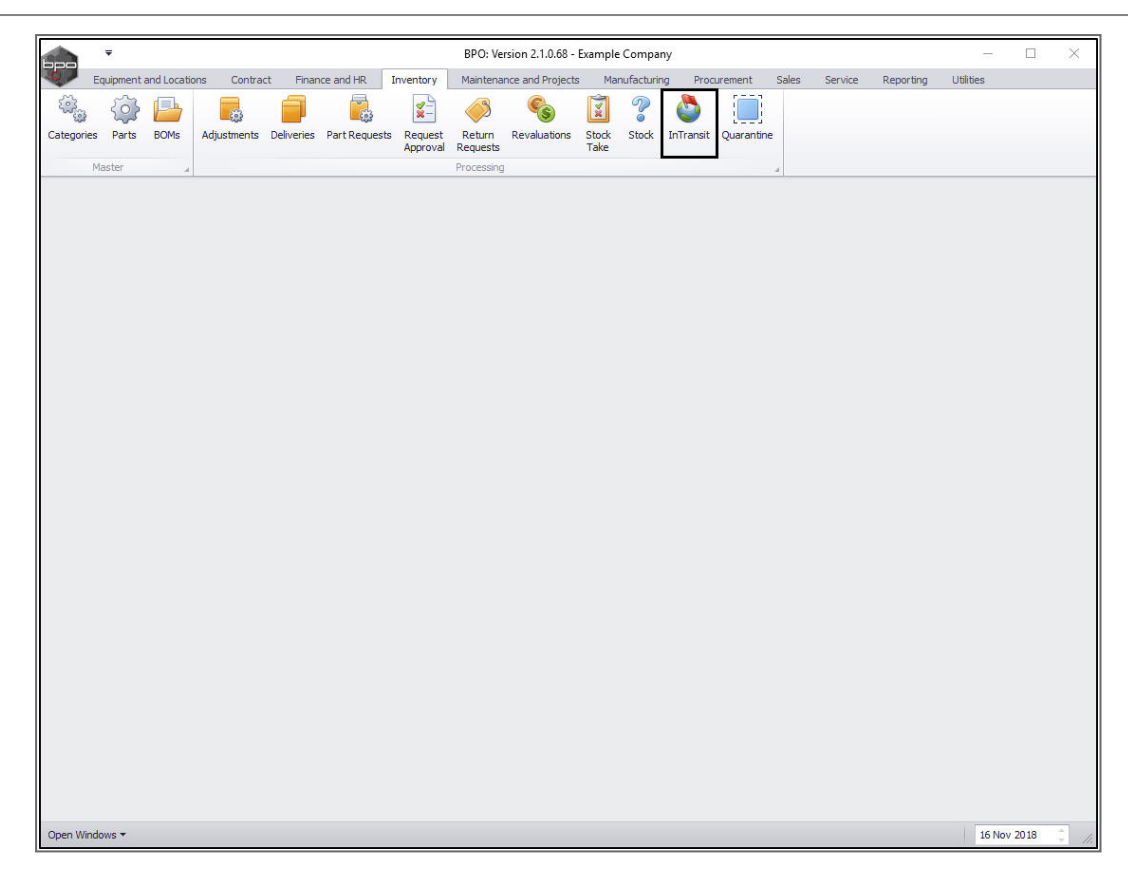

The *Parts In-Transit* listing screen will be displayed.

Select the Site

- Select the *site* where the item(s) are being received.
  - In this image *Durban* has been selected.

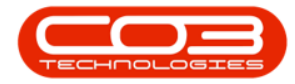

|        |                | ¥       |              |               |            |                | Parts Intransi | it - BPO: Version 2.1.0.68 - E | xample Company  |               |                 |           |           |      | 2 | < |
|--------|----------------|---------|--------------|---------------|------------|----------------|----------------|--------------------------------|-----------------|---------------|-----------------|-----------|-----------|------|---|---|
| 0      | н              | iome    | Equipment    | and Locations | s Contract | Finance and HR | Inventory      | Maintenance and Projects       | Manufacturing   | Procurement   | Sales Service   | Reporting | Utilities | -    | 8 | х |
| Sav    | re Layou<br>Fo | ut Wor  | (spaces      | Receive       | Durban     | Refresh        |                |                                |                 |               |                 |           |           |      |   |   |
| Dra    | g a colu       | mn head | er here to c | roup by that  | column     | а. "З          |                |                                |                 |               |                 |           | /         |      |   |   |
| I      | DocNo          |         | DocType      | PartType      | PartCode   | PartDesc       |                | WarehouseName                  | BinLocationName | BatchSerialNo | AverageUnitCost | Quantity  |           |      |   |   |
| ۹<br>۲ | FR0000         | 0378    | PTRN         | A             | 1458-96523 | K147 Kyocera   | Colour Copier  | Intransit Warehouse            | Intransit       | AM80001       | 4 800.00        | 1.00      | )         |      |   |   |
| 1      | r0000          | 0378    | PTRN         | С             | 147-888741 | K147 Yellow T  | oner           | Intransit Warehouse            | Intransit       | AB100200      | 450.00          | 1.00      | )         |      |   |   |
|        |                |         |              |               |            |                |                |                                |                 |               |                 |           |           |      |   |   |
| Op     | en Wind        | iows 🕶  |              |               |            |                |                |                                |                 |               |                 |           | 16 Nov    | 2018 | ÷ | 1 |

#### **SELECT ITEMS TO RECEIVE**

- 1. Click on the *row selector* in front of the *document number* that contains detail(s) of the items that you wish to receive from 'In Transit'.
- 2. If there is more than **1** item linked to the transfer document then *all* of these items will be pulled across to the *Parts Intransit* screen.
- 3. Click on *Receive*.

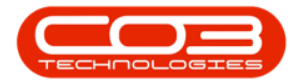

| · ·                    |                      |             | Parts Intra              | ansit - BPO: Version 2.1.0.68 - I | Example Company |               |                 |           |           |      | ×   |
|------------------------|----------------------|-------------|--------------------------|-----------------------------------|-----------------|---------------|-----------------|-----------|-----------|------|-----|
| Home Equ               | ipment and Location  | is Contract | Finance and HR Inventor  | y Maintenance and Projects        | Manufacturing   | Procurement   | Sales Service   | Reporting | Utilities | - d  | 9 X |
| Save Layout Workspo    | ices Receive         | Durban      | Refresh                  |                                   |                 |               |                 |           |           |      |     |
| Drag a column header h | ere to group by that | t column    |                          |                                   |                 |               |                 |           | /         |      |     |
| DocNo Do               | Type PartType        | PartCode    | PartDesc                 | WarehouseName                     | BinLocationName | BatchSerialNo | AverageUnitCost | Quantity  |           |      |     |
| TR00000378 PT          | RN A                 | 1458-96523  | K147 Kyocera Colour Copi | er Intransit Warehouse            | Intransit       | AM80001       | 4 800.00        | 1.00      |           |      |     |
| 1<br>Open Windows +    | 2                    |             |                          |                                   |                 |               |                 |           | 16 Nov 1  | 2018 |     |

- An *Inventory Part Transfer* message box will pop up asking;
  - Are you sure you want to warehouse the part transfer []?
- Click on Yes.

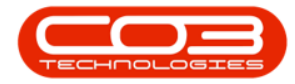

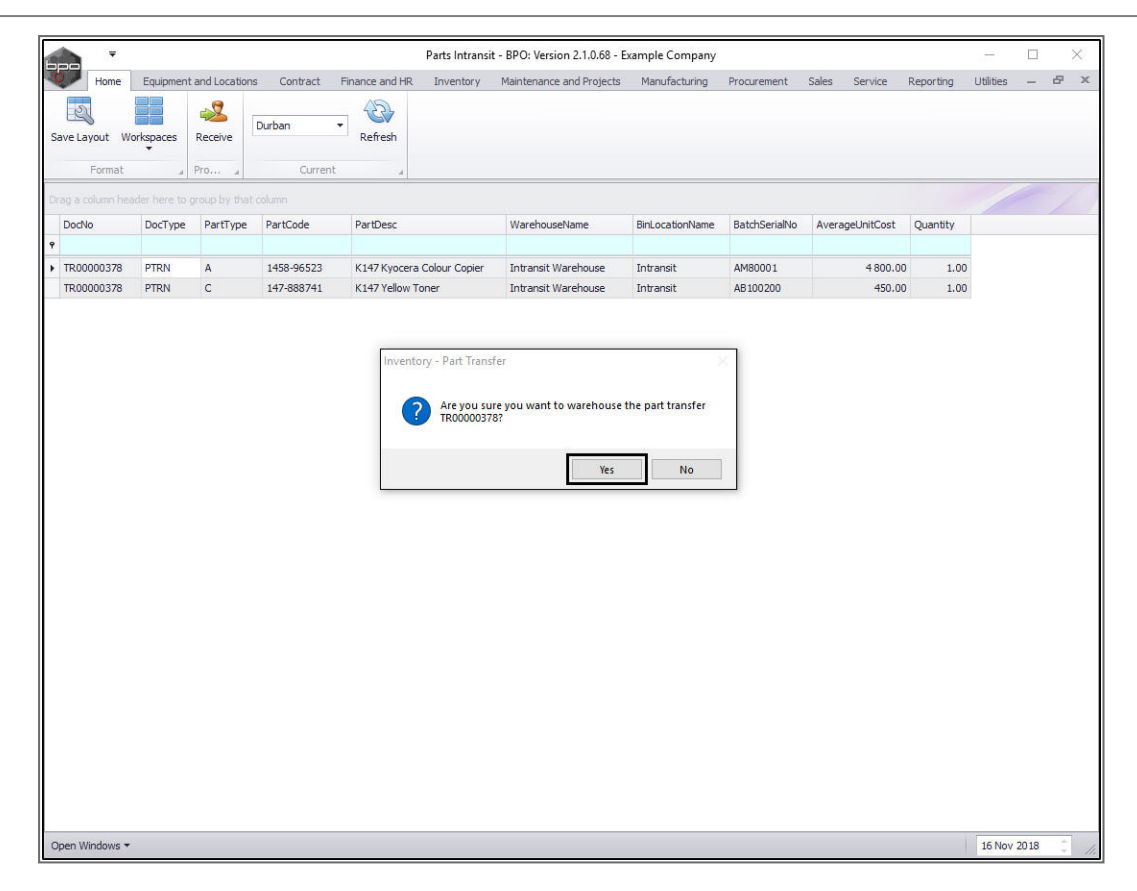

The *Stock Transfer* screen will be displayed.

#### **STOCK TRANSFER DETAILS**

- Reference Type: This will auto populate with Adhoc.
- **Reference:** Type in a reference for this transfer.
- Final Warehouse: This will populate with the final warehouse as selected in the <u>In-Transit Inter-Warehouse Transfer</u> process.
- **Requestor:** This will populate with the person currently logged on to the system but you can click on the drop-down arrow and select an alternative employee if required.
- **Transfer Date and Time:** This will populate with the current date and time.

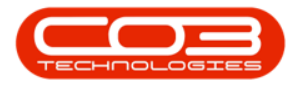

#### • Transfer Date:

You can either type in or click on the dropdown arrow and use the calendar function to select an alternative date if required.

#### • Transfer Time:

You can either type in or use the directional arrows to select an alternative time if required.

• **Comments:** Type in a comment relevant to this transfer, if required.

|        | ¥            |                             | Stock               | Transfer - BP | O: Version 2.1.0.68 | 3 - Example C | ompany           |               |         |           | -         |      | >     |
|--------|--------------|-----------------------------|---------------------|---------------|---------------------|---------------|------------------|---------------|---------|-----------|-----------|------|-------|
|        | Home Equip   | ment and Locations Contrac  | Finance and HR Inve | entory Main   | tenance and Proje   | cts Manufa    | cturing Procurem | ent Sales     | Service | Reporting | Utilities | -    | 8     |
|        |              | 27                          |                     |               |                     |               |                  |               |         |           |           |      |       |
| ave    | Back Save    | Layout                      |                     |               |                     |               |                  |               |         |           |           |      |       |
| Proces | ss a For     | nat "                       |                     |               |                     |               |                  |               |         |           |           |      |       |
| Γ      | Reference    | Type Adhoc                  |                     | ransfer Date  | 08 Nov 2018         | ▼ 12:40:      | 55 PM 🗘          |               |         |           |           |      |       |
|        | Refer        | ence                        | * _0                | omments       |                     |               |                  |               |         |           |           |      |       |
|        | Final Wareh  | ouse George Warehouse       |                     |               |                     |               |                  |               |         |           |           |      |       |
|        | Reque        | stor Abigail Milne          | •                   |               |                     |               |                  |               |         |           |           |      |       |
|        |              |                             |                     |               |                     |               |                  |               |         |           |           |      | _     |
|        |              |                             |                     |               |                     |               |                  |               |         |           |           |      |       |
| 'artTy | vpe PartCode | PartDesc                    | WarehouseName       | BinName       | BatchSerialNo       | Quantity      | AverageUnitCost  | DestWhseName  | e De    | stBinName |           | Dire | ction |
|        | 1459-0652    | K147 Kuocera Colour Copie   | Intransit Warehouse | Intrancit     | AM90001             | 1.00          | 4 900 00         | Ceorge Wareho |         |           |           | T    |       |
| ¥      | 1400-9002    | 5 N147 NVOCETA COLOUT CODIE | ITTEREST WARPEDUSE  | 1110 drisit   | AMOUUUI             | 1.00          | 4 800.00         | George warend | Juse    |           |           | 1    |       |
| 2      | 147-88874    | K147 Yellow Toner           | Intransit Warehouse | Intransit     | AB 100200           | 1.00          | 450,00           | George Wareho | ouse    |           |           | I    |       |
|        | 147-88874    | K147 Yellow Toner           | Intranst Warehouse  | Intransit     | AB 100200           | 1.00          | 450.00           | George Wareho | buse    |           |           | Ι    |       |
| C      | 147-86874    | K147 Yellow Toner           | Intranst Warehouse  | Intransit     | AB 100200           | 1.00          | 450.00           | George Warehc | Total   |           |           |      | I 5   |

## **DESTINATION WAREHOUSE**

1. The *Parts* data grid will display all the information of the parts to be transferred including the *Destination Warehouse Name*.

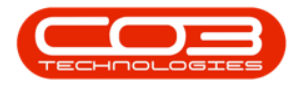

If there is <u>more than one</u> warehouse *bin* linked to the destination warehouse then the system will leave this field(s) *blank* for you to select the bin.

|           | Ŧ        |               |                     |                    |          | Stock Tra | nsfer - B | PO: Version 2.1.0.6  | 58 - Example | Company           |               |             | _                |               | ×      |
|-----------|----------|---------------|---------------------|--------------------|----------|-----------|-----------|----------------------|--------------|-------------------|---------------|-------------|------------------|---------------|--------|
| 0         | Home     | Equipment     | and Locations       | Contract Finance   | and HR   | Inventor  | y Ma      | aintenance and Proje | ects Manu    | facturing Procure | ment Sales    | Service Rep | orting Utilities |               | 8 x    |
|           | 3        | SI            |                     |                    |          |           |           |                      |              |                   |               |             |                  |               |        |
| Save      | Back     | Save Lavo     | ot                  |                    |          |           |           |                      |              |                   |               |             |                  |               |        |
| June      | Ducit    | unic caye     |                     |                    |          |           |           |                      |              |                   |               |             |                  |               |        |
| Proce     | SS       | J Format      | 4                   |                    |          |           |           |                      |              |                   |               |             |                  |               |        |
|           | Ref      | erence Type   | Adhoc               |                    | Ŧ        | Trans     | fer Dat   | e 08 Nov 2018        | ▼ 12:50:     | 51 AM 🗘           |               |             |                  |               |        |
|           |          | Reference     | George Warehou      | se                 | •        | Comn      | ients     |                      | 12.          |                   |               |             |                  |               | _      |
|           | Fina     | l Warehouse   | George Warehou      | se                 |          | Stock t   | ransferre | ed from In-Transit V | /arehouse    |                   |               |             |                  |               |        |
|           |          | Requestor     | Abigail Milne       |                    | • •      |           |           |                      |              |                   |               |             |                  |               |        |
| 2         |          |               |                     |                    |          |           |           |                      |              |                   |               |             |                  |               | ×.     |
| Drag a co | olumn he | eader here to | group by that colum | in                 |          |           |           |                      |              |                   |               |             |                  |               | 1      |
| PartT     | ype Pa   | artCode F     | PartDesc            | Wareho             | iseName  | Bi        | nName     | BatchSerialNo        | Quantity     | AverageUnitCost   | DestWhseName  | e DestBinNa | ame              | Directio      | n      |
| ¥<br>► A  | 14       | 458-96523 K   | (147 Kyocera Colou  | r Copier Intransit | Warehous | e Ir      | transit   | AM80001              | 1.00         | 4 800.00          | George Wareho | use         |                  | I             | -      |
| С         | 14       | 47-888741 K   | 147 Yellow Toner    | Intransit          | Warehous | e Ir      | transit   | AB 100200            | 1.00         | 450.00            | George Wareho | use         |                  | I             |        |
|           |          |               |                     |                    |          |           |           | 1                    |              |                   |               | 2           |                  |               |        |
| Open Wi   | indows ' | •             |                     |                    |          |           |           |                      |              |                   |               | Total       | 20 No            | 5 :<br>v 2018 | 250.00 |

### **SELECT DESTINATION BIN**

- Click in the *Destination Bin Name* field of one of the items to be transferred. An *ellipsis* button will be displayed.
- 2. Click on this button to bring up the *Select a destination bin for this part transfer* screen.
- Click on the *row selector* in front of the *bin* you wish to receive this item into.
  - In this image, *George\_Bin* has been selected.
- 4. Click on *Ok*.

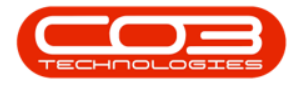

| A                 |                            |                    | Charle Transfer BD            | 0. 1/               | 60 Fuenda    | Comment        |             |             |           |             |           |          | ~      |
|-------------------|----------------------------|--------------------|-------------------------------|---------------------|--------------|----------------|-------------|-------------|-----------|-------------|-----------|----------|--------|
|                   | i li surface Cashad        | Second up          | Stock transfer - bet          | J: Version 2.1.0.0  | 38 - Example | Company        |             | 2.1         | Consister | Description | rieterer  |          |        |
| Home Equipm       | ent and Locations Contract | Finance and mk     | Inventory Main                | tenance and Proje   | acts Manu    | Ifacturing Pro | curement    | Sales       | Service   | Reporting   | Utilities | -        | C' ^   |
|                   |                            |                    |                               |                     |              |                |             |             |           |             |           |          |        |
| Save Back Save L  | ayout                      |                    |                               |                     |              |                |             |             |           |             |           |          |        |
| Process " Forma   | at "                       |                    |                               |                     |              |                |             |             |           |             |           |          |        |
|                   |                            |                    | Transfer Data                 | 00.01               | 10.50        |                |             |             |           |             |           |          |        |
| Reference Ty      | /pe Adhoc                  | -                  | Transfer Date                 | 08 Nov 2018         | • 12:50:     | .51 AM 🖕       |             |             |           |             |           |          |        |
| Refere            | ace George Warehouse       | *                  | Comments<br>Stock transferred | from In-Transit V   | Varehouse    |                |             |             |           |             |           |          | 1      |
| Final Warehou     | Jse George Warehouse       |                    | 1 I III CONTRACTORY CONTRACT  |                     |              |                |             |             |           | _           |           |          |        |
| Reques            | tor Abigail Milne          | •                  |                               |                     |              |                |             |             | (         | 1           |           |          |        |
|                   |                            |                    |                               |                     |              |                |             |             |           |             |           |          | *      |
|                   |                            |                    |                               |                     |              |                |             |             |           |             | 1         |          | 1      |
| PartType PartCode | PartDesc                   | WarehouseName      | BinName                       | BatchSerialNo       | Quantity     | AverageUnitCo  | st DestW    | hseName     | De        | :stBinName  |           | Directio | 'n     |
| 9                 |                            |                    |                               |                     |              |                |             |             |           |             |           | a        | _      |
| I A 1458-96523    | K147 Kyocera Colour Copier | Intransit warehous | e Intransit                   | AM80001<br>48100200 | 1.00         | 400            | 0.00 George | e Warehou   | ise       |             |           | ų –      |        |
| · · · · · · ·     | K117 TEROW FORCE           |                    | e                             | AD 100100           |              | /              | 1.00 001.0  | 2 VVCs Call | SC .      |             | 1         |          |        |
|                   |                            | Select a de        | stination bin for th          | is part transfer    | P            |                |             |             |           | /           | /         |          |        |
|                   |                            | Home               | -                             |                     |              |                |             |             |           |             |           |          |        |
|                   |                            | 0                  |                               |                     |              |                |             |             |           | 10          |           |          |        |
|                   | 4                          | Ok Back            | Save Layout                   |                     |              |                |             |             | /         | *           |           |          |        |
|                   |                            | Process            | Format                        |                     |              |                |             |             | 1         |             |           |          |        |
|                   |                            | Deep a column h    |                               |                     |              |                | 14          | ľ           |           |             |           |          |        |
|                   |                            | Description        | ParentDescription             | In Piel egation     | ToStack      |                | ranting IcD | a fault     |           |             |           |          |        |
|                   |                            | 9                  | Parenwesunpoon                | ISDIREOCOURT        | ISSIUCK      | 15A 15Quar     | antine tao  | Taur        |           |             |           |          |        |
|                   |                            | George_Bin         | George Warehouse              | e Yes               | No           | No No          | No          |             |           |             |           |          |        |
|                   |                            | George_2_Bi        | n George Warehouse            | 2 Yes               | No           | No No          | No          |             |           |             |           |          |        |
|                   | 3                          |                    |                               |                     |              |                |             |             |           |             |           |          |        |
|                   |                            |                    |                               |                     |              |                |             |             |           |             |           |          |        |
|                   |                            |                    |                               |                     |              |                |             |             |           |             |           |          |        |
|                   |                            |                    |                               |                     |              |                |             |             |           |             |           |          |        |
|                   |                            |                    |                               |                     |              |                |             |             | Tota      | al          |           | 5        | 250.00 |
|                   |                            |                    |                               |                     |              |                |             |             |           |             | 20 Nov    | 2019     |        |

• The selected bin will populate the *Destination Bin Name* field.

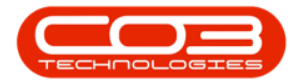

|          | Ŧ             |                            |              | St       | ock Transfer - Bl | 0: Version 2.1.0.6  | 58 - Example | Company           |                |                   |           |           | ×    |
|----------|---------------|----------------------------|--------------|----------|-------------------|---------------------|--------------|-------------------|----------------|-------------------|-----------|-----------|------|
| Hon      | me Equipme    | ent and Locations Contract | Finance ar   | nd HR    | Inventory Mai     | ntenance and Proj   | ects Manu    | facturing Procure | ment Sales     | Service Reporting | Utilities | - 1       | 9    |
| H C      | 3             | 1                          |              |          |                   |                     |              |                   |                |                   |           |           |      |
| Save Ba  | ick Save La   | o<br>yout                  |              |          |                   |                     |              |                   |                |                   |           |           |      |
| Deserves | Canada        |                            |              |          |                   |                     |              |                   |                |                   |           |           |      |
| Process  | a Porma       |                            |              |          |                   |                     |              |                   |                |                   |           |           | _    |
| R        | Reference Typ | pe Adhoc                   | .7           |          | Transfer Date     | 08 Nov 2018         | ▼ 12:50:     | 51 AM 💲           |                |                   |           |           |      |
|          | Referen       | ce George Warehouse        |              | •        | Comments          | d from In-Transit V | laraboura    |                   |                |                   |           |           | _    |
| Fi       | inal Warehou  | se George Warehouse        |              |          | Stock u ansierre  |                     | varenouse    |                   |                |                   |           |           |      |
|          | Request       | or Abigail Milne           | •            | *        |                   |                     |              |                   |                |                   |           |           |      |
|          |               |                            |              |          |                   |                     |              |                   |                |                   |           |           | _    |
|          |               |                            |              |          |                   |                     |              |                   |                |                   |           |           |      |
| PartType | PartCode      | PartDesc                   | Warehouse    | Name     | BinName           | BatchSerialNo       | Quantity     | AverageUnitCost   | DestWhseName   | DestBinName       |           | Direction | 1    |
|          | 1450 00500    | K147K and Colore Control   | Tabaa ah 141 |          | Tables of b       | 44400001            | 1.00         | 4 000 00          | Course Works   | an Course Dia     |           |           |      |
| A        | 1458-96523    | K147 Kyocera Colour Copier | Intransit Wa | arenouse | Intransit         | AM80001             | 1.00         | 4 800.00          | George Warehou | ise George_Bin    |           |           |      |
|          |               |                            |              |          |                   |                     |              |                   |                |                   |           |           |      |
|          |               |                            |              |          |                   |                     |              |                   |                | Total             |           | 5 2       | 50.0 |

- 1. Follow the same process to bring up the *Select* screen again
- 2. and *select a bin* for each item in the *Stock Transfer* screen.
  - In this image, a different bin: *George\_2\_Bin* has been selected.

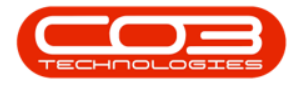

|                | ¥                                       |                                                                        |                         |                                                                                                    | Sto                                                                  | ck Transfer - BPC                                                     | : Version 2.1.0.6                       | 8 - Example          | Company             | y                       |                         |                   |           |           | × |
|----------------|-----------------------------------------|------------------------------------------------------------------------|-------------------------|----------------------------------------------------------------------------------------------------|----------------------------------------------------------------------|-----------------------------------------------------------------------|-----------------------------------------|----------------------|---------------------|-------------------------|-------------------------|-------------------|-----------|-----------|---|
| Save<br>Proces | Home Equ<br>Back Sav<br>s Fe            | pment and Location                                                     | s Contract              | Finance and                                                                                                    | d HR Ir                                                              | nventory Maint                                                        | enance and Proje                        | cts Manu             | Ifacturing          | Procurem                | ent Sales               | Service Reporting | Utilities | - 8       |   |
|                | Reference<br>Refe<br>Final Ware<br>Requ | Type Adhoc<br>rence George Wa<br>nouse George Wa<br>estor Abigail Miln | rehouse<br>rehouse<br>e | •                                                                                                    | * y=                                                                 | Transfer Date                                                         | 08 Nov 2018<br>from In-Transit Wa       | • 12:50:<br>arehouse | :51 AM 🗘            |                         |                         |                   |           |           |   |
| PartTy         | pe PartCode                             | PartDesc                                                               |                         | WarehouseN                                                                                                    | lame                                                                 | BinName                                                               | BatchSerialNo                           | Quantity             | Average             | UnitCost [              | DestWhseName            | DestBinName       | 1         | Direction |   |
| A<br>C         | 1458-965                                | 23 K147 Kyocera<br>41 K147 Yellow T                                    | Colour Copier<br>oner   | Intransit Wai<br>Intransit Wai<br>Home<br>Ok<br>Proc                                                                                                    | rehouse<br>rehouse<br>ect a des<br>a<br>Back<br>ress a<br>column her | Intransit<br>Intransit<br>tination bin for t<br>Save Layout<br>Format | AM80001<br>AB100200<br>his part transfe | 1.00<br>1.00         |                     | 4800.00 (               | Seorge Warehou          | se George_Bin     | <b>*</b>  |           |   |
|                |                                         | 2                                                                      |                         | Desi<br>Georet<br>Georet | rge_Bin<br>rge_2_Bin                                                 | ParentDescription<br>George Warehous<br>George Warehous               | IsBinLocatio                            | No No                | IsAsset<br>No<br>No | IsQuarantin<br>No<br>No | e IsDefault<br>No<br>No |                   |           |           |   |
|                |                                         |                                                                        |                         | 4                                                                                                    |                                                                      |                                                                       |                                         |                      |                     |                         |                         | Total             |           | 5 25      | 0 |

1. When you are finished with your selection(s)

### SAVE TRANSFER DETAILS

2. Click on *Save*.

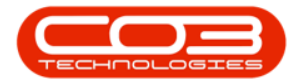

|                 | ¥                 |                           |              | St      | ock Transfer - Bl | 0: Version 2.1.0.6  | 68 - Example    | Company           |                |                   | - 🗆 X           |
|-----------------|-------------------|---------------------------|--------------|---------|-------------------|---------------------|-----------------|-------------------|----------------|-------------------|-----------------|
|                 | Home Equipm       | ent and Locations Contrac | t Finance an | d HR    | Inventory Mai     | ntenance and Proj   | ects Manu       | facturing Procure | ment Sales     | Service Reporting | Utilities — 🗗 🗙 |
| Save<br>Process | Back Save L       | ayout 2                   |              |         |                   |                     |                 |                   |                |                   |                 |
|                 | Reference Ty      | pe Adhoc                  |              |         | Transfer Date     | 08 Nov 2018         | ▼ 12:50:        | 51 AM 💲           |                |                   |                 |
|                 | Referen           | ice George Warehouse      |              |         | Comments          | 10                  | 10077N 000-0004 |                   |                |                   |                 |
|                 | Final Warehou     | ise George Warehouse      |              |         | Stock transferre  | d from In-Transit V | Varehouse       |                   |                |                   | (*)             |
|                 | Reques            | tor Abigail Milne         | •            | *       |                   |                     |                 |                   |                |                   |                 |
| Drag a colu     | imn header here   | to group by that column   |              |         |                   |                     |                 |                   |                |                   | •               |
| PartTyp         | e PartCode        | PartDesc                  | Warehouse    | Name    | BinName           | BatchSerialNo       | Quantity        | AverageUnitCost   | DestWhseName   | DestBinName       | Direction       |
| ۴               |                   |                           |              |         |                   |                     |                 | 4 000 00          |                |                   |                 |
| A               | 1458-96523        | K147 Xellow Toper         | Intransit Wa | renouse | Intransit         | AM80001             | 1.00            | 4 800.00          | George Warehou | ISE George_Bin    |                 |
|                 |                   |                           |              |         |                   |                     |                 |                   | 1              | /                 |                 |
|                 |                   |                           |              |         |                   |                     |                 |                   |                | Total             | 5 250.00        |
| Open Win        | dows <del>*</del> |                           |              |         |                   |                     |                 |                   |                |                   | 20 Nov 2018     |

- A *Part Transfer Processing* message box will pop up informing you that;
  - Part Transfer NO. [] has been saved successfully.
- Click on OK.

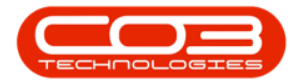

|           | Ψ       |            |                            |             | Sto                                     | ock Transfer - BF | O: Version 2.1.0.   | 68 - Example    | Company           |                |                  | -            |           |
|-----------|---------|------------|----------------------------|-------------|-----------------------------------------|-------------------|---------------------|-----------------|-------------------|----------------|------------------|--------------|-----------|
|           | Home    | Equipmer   | nt and Locations Contrac   | t Finance a | nd HR Ir                                | nventory Mai      | ntenance and Proj   | ects Manu       | facturing Procure | ment Sales     | Service Reportin | ig Utilities | - 8 3     |
|           | 3       | 5          |                            |             |                                         |                   |                     |                 |                   |                |                  |              |           |
|           | Bade    | Esq        | )                          |             |                                         |                   |                     |                 |                   |                |                  |              |           |
| odve      | DACK    | Save Lay   | out                        |             |                                         |                   |                     |                 |                   |                |                  |              |           |
| Proces    | ss .    | J Format   | 4                          |             |                                         |                   |                     |                 |                   |                |                  |              |           |
|           | -       |            | F. W                       |             |                                         | Transfer Date     | 20 Nov 2018         | × 12:50:        | 51 AM *           |                |                  |              |           |
|           | Refe    | erence Typ | e Adhoc                    | 7           |                                         | Commonte          | 201107 2010         | 12.00.          |                   |                |                  |              |           |
|           |         | Reference  | e George Warehouse         |             | 1                                       | Stock transferre  | d from In-Transit V | Varehouse       |                   |                |                  |              | 2         |
|           | Final   | Warehous   | e George Warehouse         |             |                                         |                   |                     |                 |                   |                |                  |              |           |
|           |         | Requesto   | or Abigail Milne           | •           | *                                       |                   |                     |                 |                   |                |                  |              |           |
|           |         |            |                            |             |                                         |                   |                     |                 |                   |                |                  |              |           |
| Drag a co |         |            |                            |             |                                         |                   |                     |                 |                   |                |                  |              |           |
| PartT     | /pe Pa  | rtCode     | PartDesc                   | Warehouse   | Name                                    | BinName           | BatchSerialNo       | Quantity        | AverageUnitCost   | DestWhseName   | DestBinName      |              | Direction |
| 9         |         |            |                            |             | 100 - 100 - 1 1 1 1 1 1 1 1 1 1 1 1 1 1 |                   |                     |                 |                   |                |                  |              |           |
| A         | 14      | 58-96523   | K147 Kyocera Colour Copier | Intransit W | arehouse                                | Intransit         | AM80001             | 1.00            | 4800.00           | George Warehou | ise George_Bin   |              | I         |
| • C       | 14      | 7-888741   | K147 Yellow Toner          | Intransit W | arehouse                                | Intransit         | AB 100200           | 1.00            | 450,00            | George Warehou | ise George_2_Bin |              | I         |
|           |         |            |                            |             |                                         | Part Transfer No  | . TR00000383 save   | ed successfully | y.                |                |                  |              |           |
|           |         |            |                            |             |                                         |                   |                     |                 |                   |                | Total            |              | 5 250.00  |
| Open Wi   | ndows • |            |                            |             |                                         |                   |                     |                 |                   |                |                  | 20 No        | 2018      |

#### **PRINT TRANSFER NOTE**

- A *Report Generation* message box will pop up, asking:
  - Do you wish to print the transfer []?
- Click on Yes.

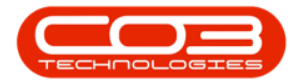

|              | ¥             |                            |               | Stor    | ck Transfer - BF                 | O: Version 2.1.0.0  | 58 - Example     | Company           |                |                   | -         |            |
|--------------|---------------|----------------------------|---------------|---------|----------------------------------|---------------------|------------------|-------------------|----------------|-------------------|-----------|------------|
| Но           | me Equipm     | ient and Locations Contrac | t Finance and | d HR In | iventory Mai                     | ntenance and Proj   | ects Manu        | facturing Procure | ment Sales     | Service Reporting | Utilities | _ 8        |
|              |               | <b>N</b>                   |               |         |                                  | -                   |                  |                   |                |                   |           |            |
|              |               | 8                          |               |         |                                  |                     |                  |                   |                |                   |           |            |
| Save Ba      | ack Save L    | ayout                      |               |         |                                  |                     |                  |                   |                |                   |           |            |
| Process      | . Form        | at 🦼                       |               |         |                                  |                     |                  |                   |                |                   |           |            |
| 5            | Deference T   | uno Adhac                  | -             |         | Transfer Date                    | 20 Nov 2018         | • 12:50:         | 51 AM 💲           |                |                   |           |            |
|              | Reference 1   |                            |               | . F     | Comments                         |                     |                  |                   |                |                   |           |            |
|              | Keiere        | Centre Warehouse           |               | 1       | Stock transferre                 | d from In-Transit V | /arehouse        |                   |                |                   |           |            |
| F            | inal wareno   | use George warehouse       |               |         |                                  |                     |                  |                   |                |                   |           |            |
|              | Reques        | tor Abigail Milne          | •             | •       |                                  |                     |                  |                   |                |                   |           |            |
| Deno a colum | n hosdor have | to prove his light column  |               |         |                                  |                     |                  |                   |                |                   | 1         | 6          |
| DeatTures    | nneader here  | To group by that countri   | Marchauseh    |         | DisMassa                         | Detailoration       | Overstitu        | AugustallisitCont | Dealtheathras  | DeatBinblesse     | _         | Discritica |
| e Partrype   | PartCode      | PartDesc                   | warenousew    | ane     | Diriname                         | battriseriaino      | Quantity         | Averageonicost    | Destwinsename  | Destbininame      |           | Direction  |
| A            | 1458-96523    | K147 Kyocera Colour Copier | Intransit War | rehouse | Intransit                        | AM80001             | 1.00             | 4 800.00          | George Warehou | ise George Bin    |           | I          |
| c            | 147-888741    | K147 Yellow Toner          | Intransit War | rehouse | Intransit                        | AB 100200           | 1.00             | 450.00            | George Warehou | ise George 2 Bin  |           | I          |
|              |               |                            |               | Repo    | ort Generation<br>you want to pi | rint the transfer T | R00000383?<br>No | ×<br>1            |                |                   |           |            |
|              |               |                            |               |         |                                  |                     |                  |                   |                |                   |           |            |
|              |               |                            |               |         |                                  |                     |                  |                   |                | Total             |           | 5 250.     |

The *Report Preview* screen for the *Part Transfer Note* will be displayed.

- You can see that the items have been transferred from the *Intransit Warehouse* and *Intransit Bin* to
- 2. the destination *George Warehouse*
- 3. and to the **2** different *destination bins*.
- 4. From here you can *View*, *Print*, *Export* or *Email* the Part Transfer Note.
- 5. *Close* the Report Preview screen when you are done.

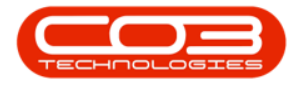

| review                                                                                |                                                                                                    |
|---------------------------------------------------------------------------------------|----------------------------------------------------------------------------------------------------|
| ile View Background                                                                   |                                                                                                    |
|                                                                                       |                                                                                                    |
|                                                                                       |                                                                                                    |
| Company Logo (                                                                        | Example Company   Street No and Road Name PO Box 1234   Area New Town   City Durban   South Africa South Africa   0000 1234   Reg No.: 0000008sa4521                                          |
| Processed By : Abigail Milne   Comments : Stack transferred from In-Transit Warehouse | VAT No.: 0000000 Tel No.: 031 123 4567   Document Ref.: TR00000383 Tel No.: 031 123 4567   Date : 20 Nov 2018 Employee : Abigail Milne   Destination : Abigail Milne Employee : Abigail Milne |
| Code Description Batch / Serial No. Warehouse Bin                                     | Quantity Dest Whse Dest Bin Unit Cost Line Cost                                                                                                    |
| 1458-96523 K147 Kyocera Colour Copier AM80001 Intransit Intransit<br>Warehouse        | 1 George Warehouse George_Bin 4 800.00 4 800.00                                                                                                    |
| 147-887.41 K147 VellowToner AB100200 Intransk Intransit<br>Warehouse                  | 1 George Warehouse George 2 450.00                                                                                                    |
| George Warehouse                                                                      | Total ZAR 5250.00                                                                                                    |
| dd/mm/vvvv hh:mm                                                                      |                                                                                                    |
| Authorisation Signature Date Time                                                     |                                                                                                    |
| Report created on BPO - www.co3.co.za Printed : 20 Nov 2011                           | 8 11:25 Page 1 of 1                                                                                                    |
| je 1 of 1                                                                             | 100% 🕞 📃                                                                                                    |

• You will return to the *Parts Intransit* screen, where you can see the items selected for transfer have now been *removed* from this screen.

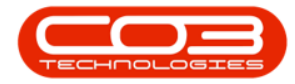

## Receive Stock Transfer from In-Transit Warehouse

| · ·               |               |              |                  |                | Parts Intrans | it - BPO: Version 2.1.0.68 - E | xample Company  |               |               |             | -         |      | ×    |
|-------------------|---------------|--------------|------------------|----------------|---------------|--------------------------------|-----------------|---------------|---------------|-------------|-----------|------|------|
| Home              | Equipment     | and Location | s Contract       | Finance and HR | Inventory     | Maintenance and Projects       | Manufacturing   | Procurement   | Sales Service | Reporting   | Utilities | -    | ₽ ×  |
| Save Layout Wo    | orkspaces     | Receive      | Durban<br>Curren | Refresh        |               |                                |                 |               |               |             |           |      |      |
| Drag a column hea | der here to a | PartType     | PartCode         | PartDesc       |               | WarehouseName                  | BinLocationName | BatchSerialNo | AverageUnitCo | st Quantity | 7         |      | 1    |
| 9                 |               |              |                  |                |               |                                |                 |               |               |             |           |      |      |
| •                 |               |              |                  |                |               |                                |                 |               |               |             |           |      |      |
|                   |               |              |                  |                |               |                                |                 |               |               |             |           |      |      |
|                   |               |              |                  |                |               |                                |                 |               |               |             |           |      |      |
|                   |               |              |                  |                |               |                                |                 |               |               |             |           |      |      |
|                   |               |              |                  |                |               |                                |                 |               |               |             |           |      |      |
|                   |               |              |                  |                |               |                                |                 |               |               |             |           |      |      |
|                   |               |              |                  |                |               |                                |                 |               |               |             |           |      |      |
|                   |               |              |                  |                |               |                                |                 |               |               |             |           |      |      |
|                   |               |              |                  |                |               |                                |                 |               |               |             |           |      |      |
|                   |               |              |                  |                |               |                                |                 |               |               |             |           |      |      |
|                   |               |              |                  |                |               |                                |                 |               |               |             |           |      |      |
|                   |               |              |                  |                |               |                                |                 |               |               |             |           |      |      |
|                   |               |              |                  |                |               |                                |                 |               |               |             |           |      |      |
|                   |               |              |                  |                |               |                                |                 |               |               |             |           |      |      |
|                   |               |              |                  |                |               |                                |                 |               |               |             |           |      |      |
|                   |               |              |                  |                |               |                                |                 |               |               |             |           |      |      |
|                   |               |              |                  |                |               |                                |                 |               |               |             |           |      |      |
|                   |               |              |                  |                |               |                                |                 |               |               |             |           |      |      |
|                   |               |              |                  |                |               |                                |                 |               |               |             |           |      |      |
|                   |               |              |                  |                |               |                                |                 |               |               |             |           |      |      |
|                   |               |              |                  |                |               |                                |                 |               |               |             |           |      |      |
|                   |               |              |                  |                |               |                                |                 |               |               |             |           |      |      |
| Open Windows 🕶    |               |              |                  |                |               |                                |                 |               |               |             | 20 Nov    | 2018 | - 1. |

MNU.037.013

Help v2.5.1.4 - Pg 15 - Printed: 27/06/2024